## PROCESS FOR UCT PGCE ONLINE APPLICATION

- 1. Go to UCT homepage: <u>www.uct.ac.za</u>
- 2. Now click on 'Applicants&Students' drop down
- 3. Scroll down and go to "Apply online"
- 4. Click on the Postgraduate Admission option
- 5. Read the page
- 6. Then 'Click here to continue' at the bottom of the page
- 7. Select whether you are a first-time user or not.
  - a. If NO, sign in
  - b. If YES, create an account
- 8. You will receive an email to verify your email address. Follow the prompt on the email.
- 9. You now have to complete your PERSONAL DETAILS. Then click SAVE.
- 10. Select PROGRAMME OF STUDY tab.
- 11. Go to First Choice.
- 12. Complete the boxes select

Level of Qualification: Postgraduate Diploma, then

Faculty: Humanities, then

Academic Qualification: PGCert (SP&FET Teaching)

## Performance Arts students:

Music applicants should select HG026EDN28, whereas; Dramatic Arts, Dance and Fine Art applicants ought to select the HG027EDN29 application code options during the application process

- 13. SAVE
- 14. Then upload all requested documents and academic records. Please ensure that full and complete academic records are uploaded to the admissions portal as incomplete or missing documents/pages will delay or forfeit an application if left unresponsive beyond the upload deadline date.
  - Third-year students please provide a complete undergrad unofficial transcript that clearly indicates **previous and current subjects and the number of credits per course** (third-year subjects do not need to reflect marks at this stage – only credits need to be evident).
  - Graduands an official graduation certificate along with the complete transcript (that clearly indicates the subjects and the number of credits per course) is required.
- 15. Complete the rest of the application form.
- 16. SAVE & SUBMIT